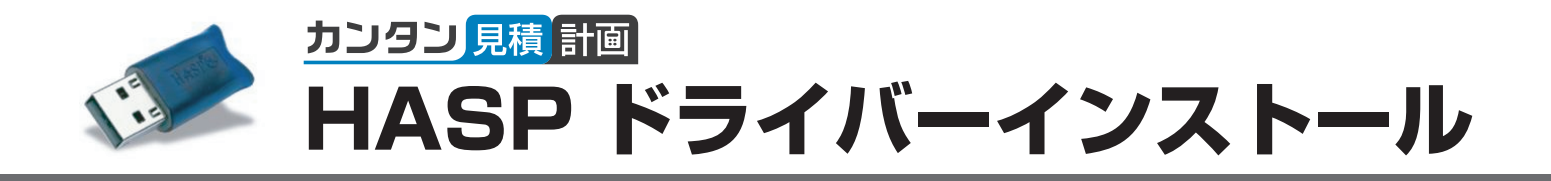

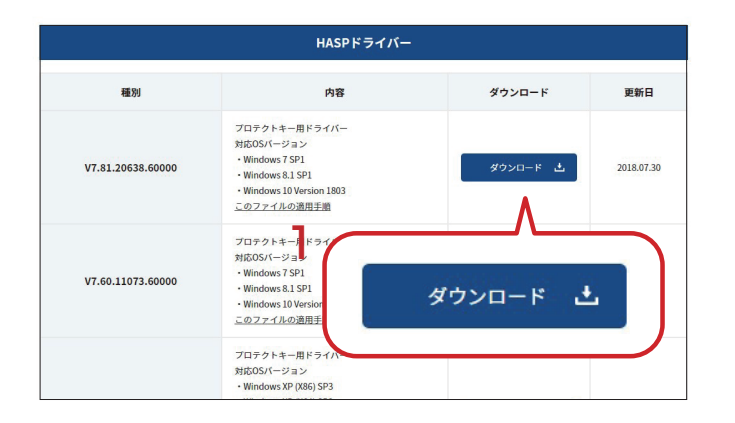

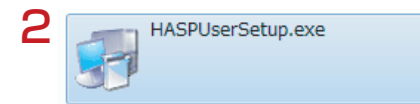

| 🗒 Sentinel Runtime Setup                                                                                                    |                                                                                                    |  |
|----------------------------------------------------------------------------------------------------|----------------------------------------------------------------------------------------------------|--|
| GafeNet                                                                                                    | Welcome to the Sentinel Runtime<br>Installation Wizard                                                                                                    |  |
| <ul> <li>and Control of the control of the cont</li></ul> | It is strongly recommended that you exit all Windows programs<br>before running this setup program.                                                                                                    |  |
| en en en en en en en en en en en en en e                                                                                                    | Click Cancel to quit the setup program, then close any programs<br>you have running. Click Next to continue the installation.                                                                              |  |
|                                                                                                    | WARNING: This program is protected by copyright law and<br>international treaties.                                                                                                    |  |
|                                                                                                    | Unauthorized reproduction or distribution of this program, or any<br>portion of it, may result in severe civil and criminal penalties, and<br>will be prosecuted to the maximum extent possible under law. |  |
| S 3 W, PC<br>C C W W Buncher<br>C W W Warman<br>Z V C V                                                                                                    | 3                                                                                                    |  |
|                                                                                                    | <back next=""> Cancel</back>                                                                                                    |  |

| Application Mainten<br>Select the maintena | ance<br>nce operation to perform.                                                                 | SafeNet                                      |
|--------------------------------------------|---------------------------------------------------------------------------------------------------|----------------------------------------------|
| ◎ Repair                                   | Reinstall missing or corrupt files, registry key<br>Preferences stored in the registry may be re- | is, and shortcuts.<br>set to default values. |
| © Remove                                   | Uninstall Sentinel Runtime from this comput                                                       | er.                                          |
| Wise Installation Wizards                  |                                                                                                   |                                              |

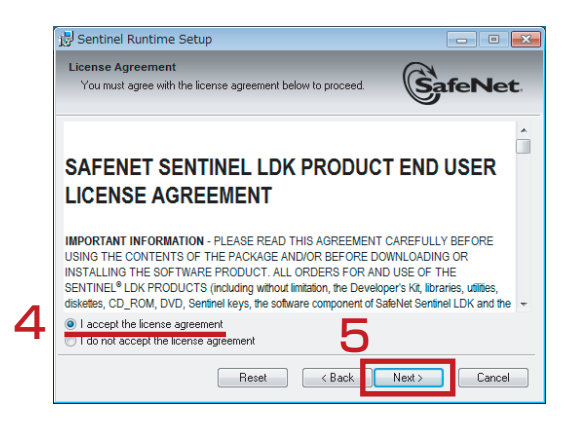

安心計画サポートサイトの「カンタン見積計画」ページから、
 HASP ドライバーをダウンロードします。
 ※保存先はデスクトップやマイドキュメントにしてください。

## http://anshin-support.jp/refo/update/

## 【注意】プロテクトキーはパソコンから外してください。

2. ダウンロードした「HASPUserSetup.exe」を実行します。

3. 「Next」で進めます。

注)左図のような画面が表示される場合は、 既にインストールされているので、「Cancel」で終了してください。

4. [laccept the license agreement] にチェックを 付けて、5. [Next] で進めます。

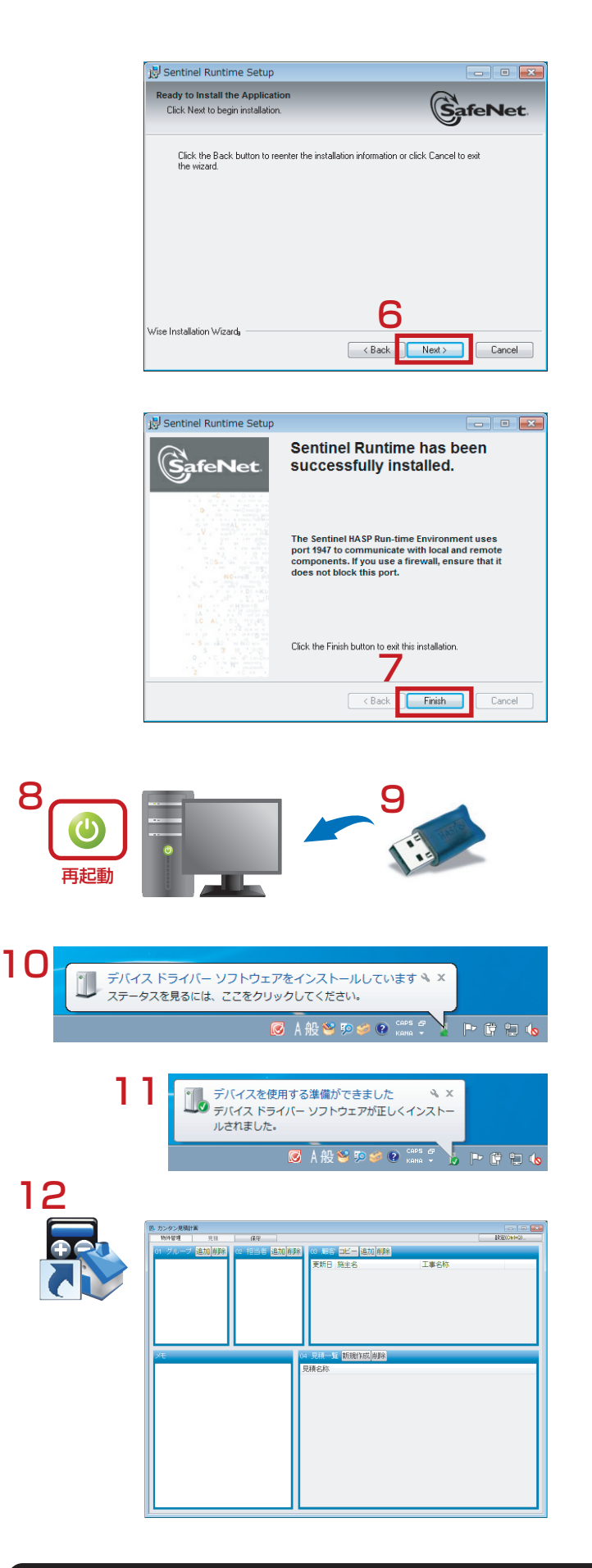

6.「Next」で進めます。

7.「Finish」で終了します。

パソコンを再起動します。
 プロテクトキーをパソコンにセットします。

10. 画面右下にポップが表示され、インストールが始まります。

11.インストールが終了し、プロテクトキーのランプが赤く光ります。

12.「カンタン見積計画」を起動します。

ご不明な点等ございましたら、弊社サポートセンターまでご連絡ください。

テクニカル サポート

安心計画株式会社

WEBフォーム: https://anshin-support.jp/form/help-desk-service 月曜から土曜の午前9時~午後8時(日曜祝日および弊社指定休日を除く)

TEL(IP電話):050-5527-5710